### Login the online System

Login the online system using your ASHRAE Member e-mail address and password. This will permit you to see all of the comments, CM proposals, and ballots that are associated with the committee for which you are a member.

Login at <u>https://osr.ashrae.org/default.aspx</u> by selecting Sign In in the upper right hand corner of the web page. Screen shot below.

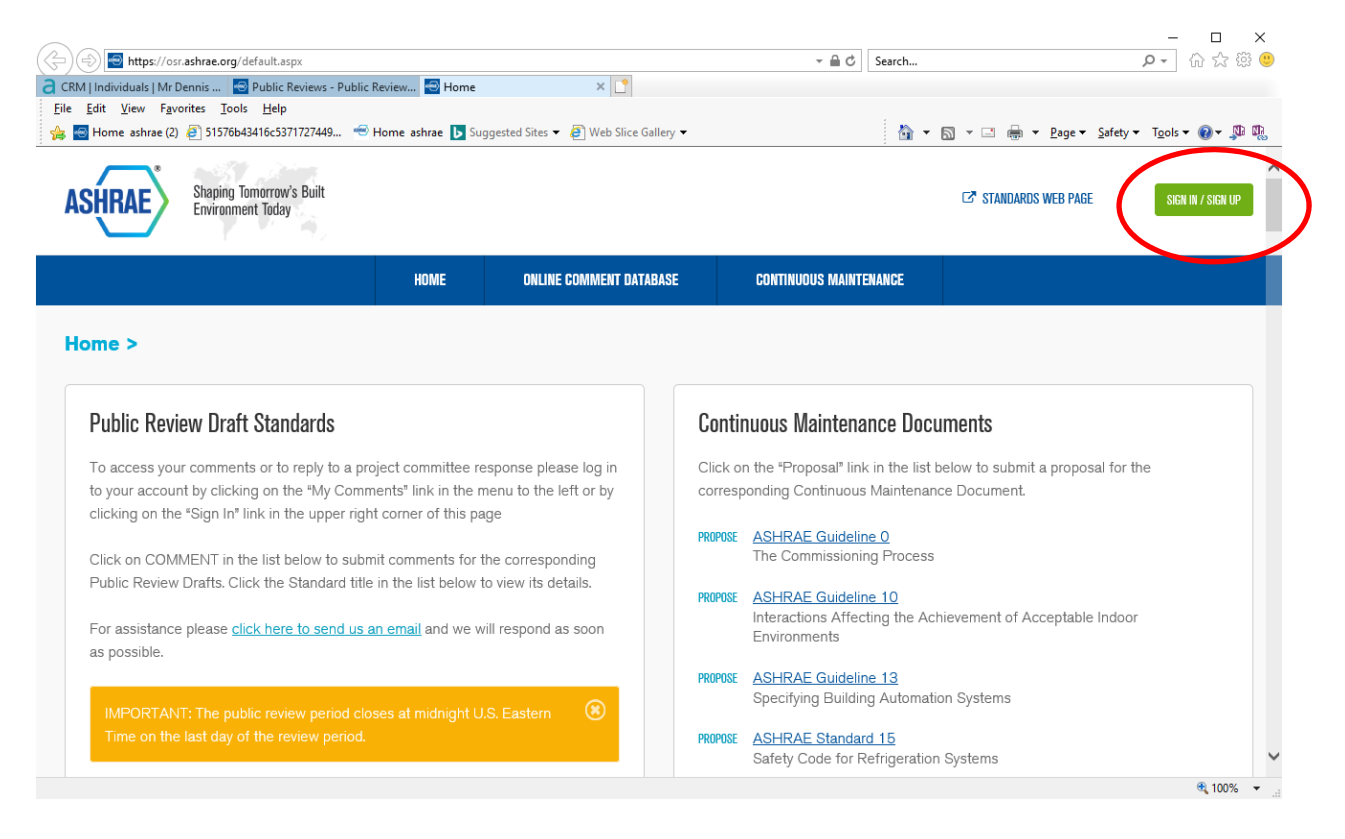

Once you login you will arrive at the Home page. Screen shot below. The Home page includes some counters at the top showing actions for your comments (My Comments) as well as for your committees comments (My Committee Comments). The Home page also includes a filter (Change Committee Filter) that allows you to select a particular project committee, base standard or guideline, addendum, and public review period. The Home page also shows all public review drafts currently posted (lower left column) and all standard/guidelines that are currently maintained on continuous maintenance (CM) (lower right column). From this page you can submit a comment on any draft currently posted for public review (Comment) or submit a proposed change for any document on CM (Propose). The menu in the blue bar at the top of the Home page allows you to access the online comment database, continuous maintenance proposals, or balloting. Below are some brief descriptions of each of these items.

|                                                                                | HOME ONLINE COMMENT DATABASE CONTINUOUS MAINTENAI         |                                                                     |                                                                                        | E BALLOTING            |                       |  |
|--------------------------------------------------------------------------------|-----------------------------------------------------------|---------------------------------------------------------------------|----------------------------------------------------------------------------------------|------------------------|-----------------------|--|
| ne ><br>Ny Comments                                                            |                                                           | My Proposals                                                        |                                                                                        | My Ballots             |                       |  |
| Vrafts Not Submitted                                                           | Reply Drafts Not<br>Submitted 0                           | Proposals Not<br>Submitted o                                        | Proposals 0                                                                            | Not Yet Voted 0        | Recirculation Ballots |  |
| nittee action items are bas<br>lards Committee Documen<br>6/2018 to 12/16/2018 | ed on the following filter<br>t = <b>Addendum ae to</b> : | : Committee = SSPC062.1, Base S<br>Standard 62.1-2016, Public Revie | Standard/Guideline = <b>62.1-2016-St</b><br>w Draft Document = <b>1 - Full Publi</b> e | andard,<br>c Review -  | CHANCE COMMITTEE      |  |
| eady for Approval                                                              | Ready to Send 0                                           | Ready for Approval                                                  | Ready for Response                                                                     | Recirculation Required | 0                     |  |
|                                                                                |                                                           |                                                                     |                                                                                        |                        |                       |  |

## **Public Review Comments**

The Online Comment Database menu includes three items in the drop down menu: My Comments, My Committee Comments, and Committee Comment Reports. Screen shot below. To view comments that you have personally submitted, to review a committee response to one of your comments, or to reply to a committee response, select My Comments from the menu. To view all comments for a public review draft under the responsibility of a project committee for which you are a member, select My Committee Comments from the drop down menu. Here you can view comments, add draft responses for comments, and review commenter replies. Screen shot below.

| Home ashrae (2) 🗿 51576b43416c5371727449 🍕                                                                                                    | 🖻 Home ashrae 🕟 Suggested Sites 👻 🎒 Web                                                                                                    | Slice Gallery 🔻                                                                                                    | 🖄 - 🔊 - 🗆 🌧 - P                                                                          | age ▼ Safety ▼ Tools ▼ 🔞 ▼ |
|----------------------------------------------------------------------------------------------------|----------------------------------------------------------------------------------------------------|----------------------------------------------------------------------------------------------------|------------------------------------------------------------------------------------------|----------------------------|
| HOME                                                                                                    | ONLINE COMMENT DATABASE                                                                                                    | CONTINUOUS MAINTENANCE                                                                                              | BALLOTING                                                                                |                            |
| me >                                                                                                    | MY COMMENTS                                                                                                    |                                                                                                    |                                                                                          |                            |
| My Comments                                                                                                    | MY COMMITTEE COMMENTS                                                                                                    |                                                                                                    | My Ballots                                                                               |                            |
| Drafts Not Submitted Reply Drafts 1                                                                                                    | Submitted 0                                                                                                    | osals 0                                                                                                    | Not Yet Voted 🧿                                                                          | Recirculation Ballots      |
|                                                                                                    |                                                                                                    |                                                                                                    |                                                                                          |                            |
| Reply<br>Deadline<br>Looming 0                                                                                                    |                                                                                                    |                                                                                                    |                                                                                          |                            |
| Reply<br>Deadline<br>Looming <b>o</b><br>nmittee action items are based on the followin                                                                                                    | g filter: Committee = <b>SSPC062.1</b> , Base S                                                                                                    | tandard/Guideline = <b>62.1-2016-5</b>                                                                              | Standard,                                                                                | CHANG: COMMITTEE FI        |
| Reply<br>Deadline<br>Looming <b>1</b><br>mmittee action items are based on the followin<br>ndards Committee Document = Addendum a<br>16/2018 to 12/16/2018                                                                                                    | g filter: Committee = <b>SSPC062.1</b> , Base Si<br><b>se to Standard 62.1-2016</b> , Public Review                                                   | tandard/Guideline = <b>62.1-2016-5</b><br>/ Draft Document = <b>1 - Full Pub</b>                                    | Standard,<br>lic Review -                                                                | CHANGE COMMITTEE FI        |
| Reply<br>Deadline<br>Looming ①<br>nmittee action items are based on the followin<br>ndards Committee Document = Addendum a<br>16/2018 to 12/16/2018<br>My Committee Comments                                                                                                    | g filter: Committee = <b>SSPC062.1</b> , Base Si<br>ae to Standard 62.1-2016, Public Review<br>My Committee Propos                                    | tandard/Guideline = <b>62.1-2016-5</b><br>v Draft Document = <b>1 - Full Pub</b><br>Sa <b>ls</b>                    | Standard,<br>lic Review -<br>My Committee Ballot                                         | CHANGE COMMITTEE FI        |
| Reply<br>Deadline<br>Looming  The second second | g filter: Committee = <b>SSPC062.1</b> , Base Si<br>ae to Standard 62.1-2016, Public Review<br>My Committee Propos<br>Ready for Approval              | tandard/Guideline = <b>62.1-2016-5</b><br>v Draft Document = <b>1 - Full Pub</b><br>sals<br>Ready for Response      | Standard,<br>lic Review -<br><u>My Committee Ballot</u><br><u>Recirculation Required</u> | Change committee fi        |
| Reply         Deadline         Looming         Inmittee action items are based on the followin         Indards Committee Document = Addendum at         16/2018 to 12/16/2018         My Committee Comments         Ready for Approval       Ready to Send.                                                                                                    | g filter: Committee = <b>SSPC062.1</b> , Base St<br><b>ae to Standard 62.1-2016</b> , Public Review<br>My Committee Propos<br>Ready for Approval<br>1 | tandard/Guideline = <b>62.1-2016-5</b><br>v Draft Document = <b>1 - Full Pub</b><br>sals<br>Ready for Response<br>① | Standard,<br>lic Review -<br><u>My Committee Ballot</u><br><u>Recirculation Required</u> | Change committee fi<br>S   |

To print PDF reports of comments for a particular public review draft select Committee Comment Reports from the drop down menu. The Committee Comment Reports page allows you to select the applicable project committee, standard/guideline, addendum, and pubic review period. You can then download a PDF of the commenters and the comments themselves. Screen shot below.

**NOTE:** This PDF report does not include any attachments the commenters may have included with their comments, those attachments must be downloaded on the comment Details page under the My Committee Comments menu.

| Home ashrae (2) 🤌     | 51576b43416c5371727449 | 👻 Home ashrae ▶ Suggested Si | tes 🔻 🤌 Web Slice G | allery 🔻               | 🗿 🕶 🔊 🕆 📑 🖷 🔻 <u>P</u> a | ge ▼ <u>S</u> afety ▼ T <u>o</u> ols ▼ ②▼ 및 |
|-----------------------|------------------------|------------------------------|---------------------|------------------------|--------------------------|---------------------------------------------|
|                       | HOME                   | ONLINE COMMENT D             | ATABASE             | CONTINUOUS MAINTENANCE | BALLOTING                |                                             |
| ommittee Com          | ment Reports >         |                              |                     |                        |                          |                                             |
| eport Search C        | riteria                |                              |                     |                        |                          |                                             |
| ommittee:             |                        |                              |                     |                        |                          |                                             |
| earch for a Committe  | e                      |                              |                     |                        |                          | •                                           |
| ase Standard/Guideli  | ne:                    |                              |                     |                        |                          |                                             |
| earch for a Standard  |                        |                              |                     |                        |                          |                                             |
| andards Committee [   | Document:              |                              |                     |                        |                          |                                             |
| earch for a Standard  | s Committee Document   |                              |                     |                        |                          |                                             |
| ıblic Review Draft Do | cument:                |                              |                     |                        |                          |                                             |
| earch for a Draft Doc | ument                  |                              |                     |                        |                          |                                             |
|                       |                        |                              |                     |                        |                          |                                             |
| Review Period 🔺       |                        |                              |                     |                        |                          |                                             |
| Report                | Detail Report          | List Report                  | Committee           | Commenters             | Comments                 | Document                                    |
| No records to dis     | play.                  |                              |                     |                        |                          |                                             |

On the My Comments and My Committee Comments pages you are provided with some filters on the left hand side of the pages. Use the filters in the upper left hand side to narrow the results down to a particular public review draft and public review period. For example, select SSPC 62.1, Standard 62.1-2016, Addendum "a" to 62.1-2016, and the 1<sup>st</sup> public review period to find the comments for that draft addendum. Screen shots below.

| My Committee Comments 🛛 🗙 📑                                   |                            |                                                                                         |                                          |                 |                              |                               |         |
|---------------------------------------------------------------|----------------------------|-----------------------------------------------------------------------------------------|------------------------------------------|-----------------|------------------------------|-------------------------------|---------|
| ile <u>E</u> dit <u>V</u> iew F <u>a</u> vorites <u>T</u> ool | ls <u>H</u> elp            |                                                                                         |                                          |                 |                              |                               |         |
| 🛓 🔄 Home ashrae (2) 🧧 51576b-                                 | 43416c5371727449           | 🗧 Home ashrae 🕟 Suggested Sites 🔻 🦉 Web Sli                                             | ice Gallery 🕶 👔 ୟ                        | - 🗟 - 🖃 -       | <u>P</u> age ▼ <u>S</u> afet | y <del>▼</del> T <u>o</u> ols | - 💽 -   |
|                                                               |                            |                                                                                         |                                          |                 |                              |                               |         |
|                                                               |                            |                                                                                         |                                          |                 |                              |                               |         |
|                                                               | HOME                       | ONLINE COMMENT DATABASE                                                                 | CONTINUOUS MAINTENANCE                   | BALLOTING       |                              |                               |         |
|                                                               | <                          |                                                                                         |                                          |                 |                              |                               |         |
|                                                               |                            |                                                                                         |                                          |                 |                              |                               |         |
| Filters                                                       | My Comm                    | ittee Comments                                                                          |                                          |                 |                              |                               |         |
|                                                               |                            |                                                                                         |                                          |                 |                              |                               |         |
| Committee:                                                    |                            |                                                                                         | Dago cizo: 20 - Expand All Co            |                 | 40                           | 050 itoms i                   | n 62 na |
| Search for a Cou                                              |                            | 2 3 4 5 6 🕨 🕅                                                                           | Fage size. 20 • Expand Air Co            | niapse Ali      | 12                           | .55 IICHIS I                  | 1 03 pa |
| Search for a Cor                                              |                            | Document                                                                                | Comment Title                            | Sect            | Sect Id                      | Cmtr                          | Cmt     |
|                                                               |                            |                                                                                         |                                          | Туре            |                              | Num                           | Num     |
| Base                                                          | <ul> <li>Review</li> </ul> | Period: 30 Day Public Review from July 19, 20                                           | 13 to August 18, 2013                    |                 |                              |                               |         |
| Standard/Guideline:                                           |                            |                                                                                         |                                          |                 |                              |                               |         |
| Search for a Sta                                              | Details                    | ASHRAE Guideline 35P, Method for Determin<br>Consumption Caused By Air-Cleaning and Fil | Itration Devices Purpose                 | General         | General                      | 0001                          | 001     |
|                                                               |                            |                                                                                         | ·····                                    |                 |                              |                               |         |
| Standards Committee                                           | Dotaile                    | ASHRAE Guideline 35P, Method for Determin                                               | ning the Energy Air Filters Don't Have P | ower            | Conoral                      | 0002                          | 001     |
| Document:                                                     | Details                    | Consumption Caused By Air-Cleaning and Fi                                               | Itration Devices Cords                   | General         | General                      | 0002                          | 001     |
| Search for a Sta                                              |                            |                                                                                         |                                          |                 |                              |                               |         |
|                                                               | Details                    | BSR/ASHRAE Standard 189.2P, Standard to<br>High-Performance, Sustainable Low-Rise Re-   | sidential Long Overdue and Nee           | ded Clause      | General                      | 0001                          | 001     |
| Public Review Draft                                           |                            | Buildings                                                                               | ASAP                                     |                 |                              |                               |         |
| Document:                                                     |                            | BSR/ASHRAF Standard 189 2P. Standard fo                                                 | r the Design of                          |                 |                              |                               |         |
| Search for a Dra                                              | Details                    | High-Performance, Sustainable Low-Rise Re-                                              | sidential sustainable                    | Clause          | title and                    | 0002                          | 001     |
| Search for a bra                                              |                            | Buildings                                                                               |                                          |                 | puipo                        |                               |         |
|                                                               |                            | BSR/ASHRAE Standard 189.2P, Standard fo                                                 | r the Design of                          |                 |                              |                               |         |
| My Committee                                                  | Details                    | High-Performance, Sustainable Low-Rise Re                                               | sidential Relevance of proposed standard | General         | General                      | 0003                          | 001     |
| Comments                                                      |                            | Buildings                                                                               |                                          |                 |                              |                               |         |
| ounincinto                                                    |                            | BSR/ASHRAE Standard 189.2P, Standard for                                                | r the Design of                          |                 |                              |                               |         |
| Total 1259                                                    | Details                    | High-Performance, Sustainable Low-Rise Res                                              | sidential NAHB Stakeholder Opp           | osition General | General                      | 0004                          | 001     |
| Comments                                                      |                            | buildings                                                                               |                                          |                 |                              |                               |         |
| Substantivo: 1090                                             |                            | BSR/ASHRAE Standard 189.2P, Standard for                                                | r the Design of                          |                 |                              |                               |         |
| Supportive 169                                                | Details                    | High-Performance, Sustainable Low-Rise Res<br>Buildings                                 | sidential Connflicting Documents         | Clause          | 2.1                          | 0005                          | 001     |
| (Resolved):                                                   |                            | Dulungs                                                                                 |                                          |                 |                              |                               |         |
| By Comment                                                    | Details                    | BSR/ASHRAE Standard 213P, Method for Ca                                                 | alculating Moist Probel with file        | General         | General                      | 0001                          | 001     |
|                                                               |                            | Air Thermodynamic Properties                                                            |                                          |                 |                              |                               |         |
| Status:                                                       |                            |                                                                                         |                                          |                 |                              |                               |         |
| Status:<br>New- 419                                           |                            | BSR/ASHRAE Standard 214P, Standard for I                                                | Measuring and Is this really peeded with | h               |                              |                               |         |

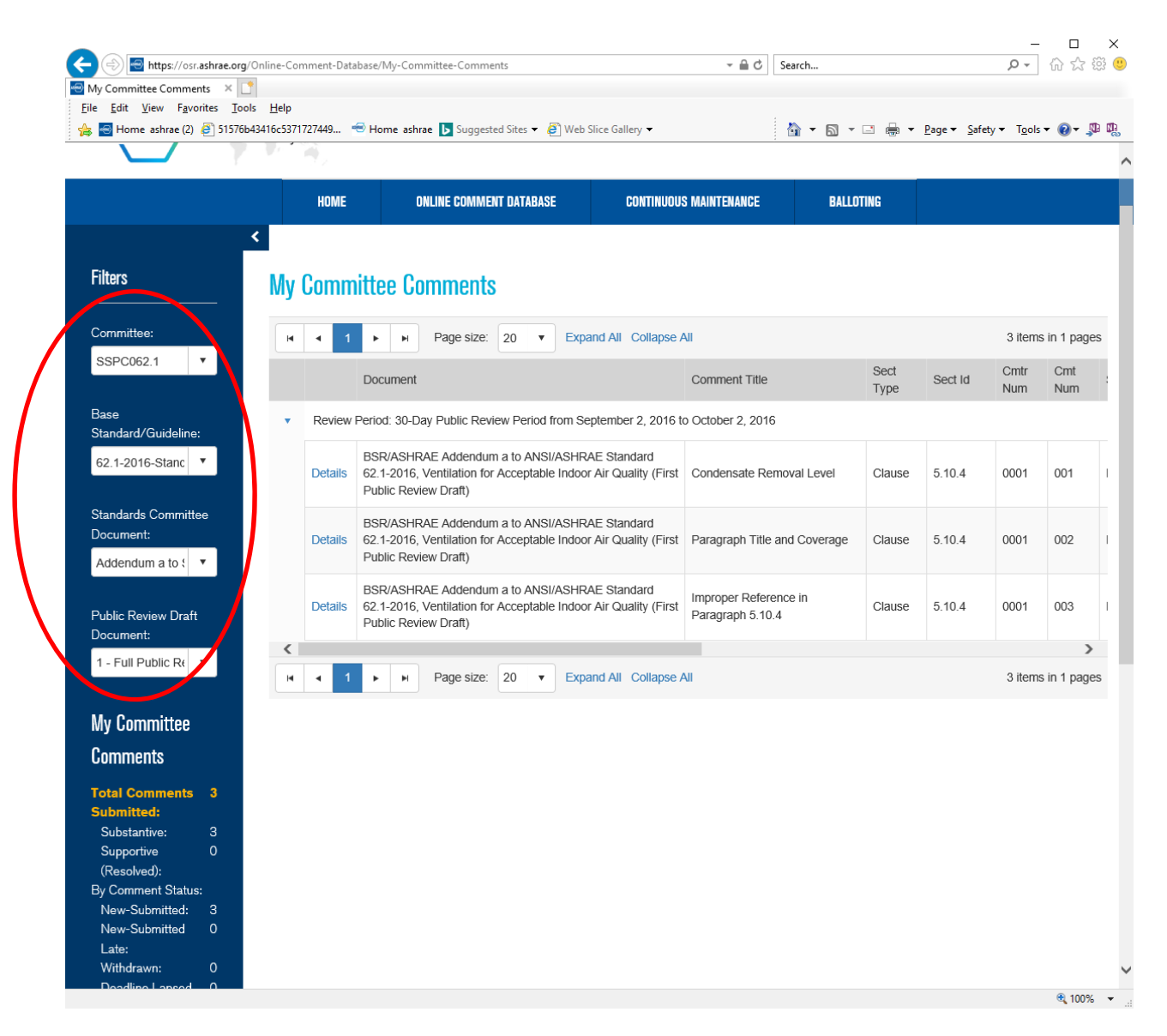

Use the filters on the lower left hand side to view all of the comments or narrow the results down to any one of the choices available. For example, to see all the unresolved comments for the particular public review draft that has been selected in the filers in the upper left hand column click on Unresolved Comments in the filters in the lower left hand column. The filter that is selected will be shown in **yellow/orange** text. In the example shown below there are 4 unresolved comments. When this filter is selected only the 4 unresolved comments will be shown on the page allowing you to access the comment Details. Screen shot below.

| https://osr.ashrae.org/On             | line-Comment-Da | atabase/My-Committee-Comments   | - 🖻                   | C Search                |                                 |
|---------------------------------------|-----------------|---------------------------------|-----------------------|-------------------------|---------------------------------|
| My Committee Comments ×               |                 |                                 |                       |                         |                                 |
| File Edit View Favorites Loois        |                 |                                 |                       |                         |                                 |
| 🙀 🔤 Home ashrae (2) 🥭 515/6b434       | 16c53/1/2/449   | Home ashrae 🚺 Suggested Sites 🗸 | E Web Slice Gallery 🔻 |                         | Page ▼ Safety ▼ Iools ▼ W ▼ W W |
|                                       | HOME            | ONLINE COMMENT DATABASE         | CONTINUOUS MAINTENA   | NCE BALLOTING           | ;                               |
| New-Submitted:                        | 0               |                                 |                       |                         |                                 |
| New-Submitted Late:                   | 0               |                                 |                       |                         |                                 |
| Withdrawn:                            | 0               |                                 |                       |                         |                                 |
| Deadline Lapsed (Resolved):           | 7               |                                 |                       |                         |                                 |
| Responded To (Total):                 | 7               |                                 |                       |                         |                                 |
| Accepted:                             | 1               |                                 |                       |                         |                                 |
| Rejected:                             | 6               |                                 |                       |                         |                                 |
| More information is needed:           | 0               |                                 |                       |                         |                                 |
| Deferred, Out-of-Scope:               | 0               |                                 |                       |                         |                                 |
| Deferred, Late:                       | о               |                                 |                       |                         |                                 |
| Replied To (Total):                   | 6               |                                 |                       |                         |                                 |
| Ok-Resolved:                          | о               |                                 |                       |                         |                                 |
| vot Ok-Resolved:                      | 2               |                                 |                       |                         |                                 |
| Unresolved:                           | 4               |                                 |                       |                         |                                 |
| Response in Progress:                 | 7               |                                 |                       |                         |                                 |
| Draft Responses:                      | о               |                                 |                       |                         |                                 |
| Ready for Approval:                   | 0               |                                 |                       |                         |                                 |
| Approved (but not sent):              | о               |                                 |                       |                         |                                 |
| Sent (No Reply Received):             | 7               |                                 |                       |                         |                                 |
| Distinct Commenters:                  | 8               |                                 |                       |                         |                                 |
|                                       |                 |                                 |                       |                         |                                 |
| Copyright © All rights reserved ASHF  | RAE             |                                 | Privacy Policy        | Conditions Reprint Perr | nission Advertising Contact Us  |
| 1791 Tullie Circle NE, Atlanta, GA 30 | )329            |                                 |                       |                         |                                 |
|                                       |                 |                                 |                       |                         | 🔍 100% 🔻                        |

To view the comment details click on Details next to the applicable comment. Screen shot below.

| Https://osr.ashrae.org/Onl                                                                                 | line-Comment-Data             | abase/My-Commi               | ittee-Comments                                                           | - ≙ ¢                                                                 | Search                                                          | ₽- {                 | 니 ×<br>규☆戀 <sup>®</sup> |
|----------------------------------------------------------------------------------------------------|-------------------------------|------------------------------|--------------------------------------------------------------------------|-----------------------------------------------------------------------|-----------------------------------------------------------------|----------------------|-------------------------|
| <u>F</u> ile <u>E</u> dit <u>V</u> iew F <u>a</u> vorites <u>T</u> ools<br>👍 🔁 Home ashrae (2) 🗿 51576b434 | <u>H</u> elp<br>16c5371727449 | 🕣 Home ashrae                | 🕞 Suggested Sites 👻 🖉                                                    | ) Web Slice Gallery 🔻                                                 | 🔹 🔊 🔹 🖶 💌 Page 🕶 Safet                                          | y ▼ T <u>o</u> ols ▼ | 0- 🔊 🖏                  |
|                                                                                                    | HOME                          | ONLINE CO                    | DMMENT DATABASE                                                          | CONTINUOUS MAINTENANCE                                                | BALLOTING                                                       |                      | ^                       |
| 55PC002.1                                                                                                  |                               |                              | Document                                                                 |                                                                       | Comment Title                                                   | Sect<br>Type         | Sect Id                 |
| Base Standard/Guideline:                                                                                   |                               | <ul> <li>Review F</li> </ul> | Period: 30-Day Public Re                                                 | eview Period from November 16, 20                                     | 18 to December 16, 2018                                         |                      |                         |
| 62.1-2016-Standard<br>Standards Committee Document                                                         | ▼<br>t:                       | Details                      | SSR/ASHRAE Addendu<br>62.1.2016, Ventilation for<br>Paolic Review Draft) | um ae to ANSI/ASHRAE Standard<br>or Acceptable Indoor Air Quality (Fi | ASRHAE 62.1 Modification of<br>Proposed Dewpoint<br>Temperature | Clause               | 5.9                     |
| Addendum ae to Standard 62.                                                                                | T                             | Details                      | BSR/ASHRAE Addendu<br>62.1-2016, Ventilation for<br>Public Review Draft) | um ae to ANSI/ASHRAE Standard<br>or Acceptable Indoor Air Quality (Fi | Itimit to 60F dewpoint AND 65%                                  | Clause               | 5.9                     |
| Public Review Draft Document:<br>1 - Full Public Review - 11/16/.                                          | Ŧ                             | Details                      | BSR/ASHRAE Addendu<br>62.1-2016, Ventilation fo<br>Public Review Draft)  | um ae to ANSI/ASHRAE Standard<br>or Acceptable Indoor Air Quality (Fi | Dehumidification Performance<br>Analysis                        | Clause               | 5.9.1                   |
| My Committee Comments                                                                                      | 15                            | Details                      | BSR/ASHRAE Addendu<br>62.1-2016, Ventilation fo<br>Public Review Draft)  | um ae to ANSI/ASHRAE Standard<br>or Acceptable Indoor Air Quality (Fi | irst Informative Notes                                          | Sub-<br>Clause       | Informat<br>Notes       |
| Substantive:                                                                                               | 13                            | <                            |                                                                          |                                                                       |                                                                 |                      | >                       |
| Supportive (Resolved):                                                                                     | 2                             | H 4 1                        | ► ► Page size                                                            | Expand All Collap                                                     | se All                                                          | 4 items ir           | 1 1 pages               |
| By Comment Status:                                                                                         | 0                             |                              |                                                                          |                                                                       |                                                                 |                      |                         |
| New-Submitted Late:                                                                                        | 0                             |                              |                                                                          |                                                                       |                                                                 |                      |                         |
| Withdrawn:                                                                                                 | 0                             |                              |                                                                          |                                                                       |                                                                 |                      | ~                       |
|                                                                                                    |                               |                              |                                                                          |                                                                       |                                                                 |                      | 100% •                  |

After selecting Details the comment page will open. On this Details page you can view the comment, download any attachments that may have been submitted with the comment, or respond to the comment. Use the arrows in the upper right to view the details for all of the comments for the particular public review draft selected. Use Expand All to view the details of the comment and the Print Comment link to print it. To respond to a public review comment select Respond as Committee Member in the lower left of the Details page. Screen shot below.

| Print Comme             |
|-------------------------|
|                         |
| n for Accentable Indoor |
| Mon                     |
|                         |
|                         |
| Mon                     |
|                         |

On the Committee Response page you can add the committee response text and select the appropriate Review Action. If you prefer you can cut and paste into the Response Text field. You can also add attachments to the response by clicking on (Add) next to Attachments.

**NOTE:** With the exception of Review Action "Accepted comment as submitted", response text should be included in the committee response. Screen shot below.

|                                                                              | https                                         | //osr.as         | nrae.or                             |                                                                                          |                                                                             |                                                                  |                                                    |                              |                               | searcn                                                                 |                             |       |                |    |                             |            |   |
|------------------------------------------------------------------------------|-----------------------------------------------|------------------|-------------------------------------|------------------------------------------------------------------------------------------|-----------------------------------------------------------------------------|------------------------------------------------------------------|----------------------------------------------------|------------------------------|-------------------------------|------------------------------------------------------------------------|-----------------------------|-------|----------------|----|-----------------------------|------------|---|
| CRM   Indi                                                                   | viduals l                                     | Mr Den           | nis                                 | 9, o                                                                                     | ublic Re                                                                    | views ·                                                          | - Public                                           | : Revie                      | v 🧐                           | Onlin                                                                  | e Stand                     | lards | Review         | ,> | ×                           |            |   |
| ile <u>E</u> dit                                                             | View                                          | F <u>a</u> vorit | es <u>T</u> o                       | ools                                                                                     | <u>H</u> elp                                                                |                                                                  | 1 00110                                            |                              |                               |                                                                        | c oturre                    | urus  |                |    |                             |            |   |
| 🛓 <del>-</del> Hom                                                           | ne ashra                                      | ie (2)           |                                     |                                                                                          |                                                                             | »                                                                | <b>\</b>                                           | 2                            | -                             | -                                                                      | • <u>P</u> ag               | e 🔻   | <u>S</u> afety | •  | T <u>o</u> ols <del>•</del> | <b>?</b> - | N |
|                                                                              |                                               | HO               | IME                                 | ONLIN                                                                                    | IE COMM                                                                     | ENT DAT                                                          | ABASE                                              | CON                          | ITINUOUS                      | MAINTE                                                                 | NANCE                       | B     | ALLOTING       | ;  |                             |            |   |
| Comment T                                                                    | 'ext                                          |                  |                                     |                                                                                          |                                                                             |                                                                  |                                                    |                              |                               |                                                                        |                             |       |                |    |                             |            | > |
| Substantiat                                                                  | ing Comm                                      | ents             |                                     |                                                                                          |                                                                             |                                                                  |                                                    |                              |                               |                                                                        |                             |       |                |    |                             |            | > |
| Committee<br>Response T                                                      | Respor<br>ext:                                | ise:             |                                     |                                                                                          |                                                                             |                                                                  |                                                    |                              |                               |                                                                        |                             |       |                |    |                             |            |   |
| B /                                                                          | II abe                                        | A •              | Ø) •                                | "akzide                                                                                  | nz•                                                                         | Size                                                             |                                                    | 1                            | • 🎸                           | 5.0                                                                    | - K                         |       |                |    |                             |            |   |
| 88                                                                           |                                               | 8                |                                     | X <sub>x</sub> X                                                                         | - Ω -                                                                       | =                                                                | 3 3                                                |                              |                               |                                                                        |                             |       |                |    |                             |            |   |
|                                                                              |                                               |                  |                                     |                                                                                          |                                                                             |                                                                  |                                                    | =    ;=                      | =                             | je je                                                                  |                             |       |                |    |                             |            |   |
|                                                                              |                                               |                  |                                     |                                                                                          |                                                                             |                                                                  |                                                    |                              |                               | (字) (字)<br>(字)<br>(字)<br>(字)<br>(字)<br>(字)<br>(字)<br>(字)<br>(字)<br>(字) |                             |       |                |    |                             |            |   |
| Attachment                                                                   | (Add)                                         | )                |                                     |                                                                                          |                                                                             |                                                                  |                                                    |                              |                               |                                                                        |                             |       |                |    |                             |            |   |
| Attachment<br>Review Act                                                     | (Add)<br>ion:                                 | )                | Acce<br>Acce<br>Reje                | epted c<br>epted, v<br>epted, i<br>ccted, e                                              | ommen<br>vith min<br>n princip<br>xcept as                                  | t as sub<br>for char<br>ple (a di<br>s noted                     | omitted<br>nges (sa<br>ifferent<br>(majorii        | me app<br>respon<br>ty of co | roach ti<br>se to th<br>mment | e 距<br>is not ac                                                       | sue)<br>is propo            | osed) |                |    |                             |            |   |
| Attachment<br>Review Act                                                     | (Add)<br>ion:                                 |                  | Acce<br>Acce<br>Reje<br>Reje        | epted c<br>epted, v<br>epted, i<br>cted, e<br>cted<br>e inform                           | ommen<br>vith min<br>n princip<br>xcept as<br>mation i                      | t as sub<br>for char<br>ple (a di<br>s noted                     | omitted<br>nges (sa<br>ifferent<br>(majorit<br>ed. | me app<br>respon<br>ty of co | roach t<br>se to th<br>mment  | e is o the iss<br>e issue i<br>is not ad                               | sue)<br>is propo<br>ccepted | osed) |                |    |                             |            |   |
| Attachment<br>Review Act<br>Approval M<br>Approval D                         | (Add)<br>ion:<br>lethod:<br>ate:              |                  | Acce<br>Acce<br>Reje<br>Mor<br>Defe | epted c<br>epted, v<br>epted, i<br>ccted, e<br>ccted<br>e inform<br>erred, C<br>erred, L | ommeni<br>vith min<br>n princij<br>xcept as<br>mation i<br>Dut-of-So<br>ate | t as sub<br>for char<br>ple (a di<br>s noted<br>is neede<br>cope | omitted<br>nges (sa<br>ifferent<br>(majorii<br>ed. | me app<br>respon<br>ty of co | roach t<br>se to th<br>mment  | e issue i<br>is not ac                                                 | sue)<br>is propo<br>ccepted | osed) |                |    |                             |            |   |
| Attachment<br>Review Act<br>Approval M<br>Approval D<br>Approval M           | (Add)<br>ion:<br>lethod:<br>ate:<br>leeting L | ocation:         | Acce<br>Acce<br>Reje<br>Mor<br>Defe | epted c<br>epted, v<br>epted, i<br>ccted, e<br>ccted<br>e inforn<br>errred, L            | ommen<br>vith min<br>n princip<br>xcept as<br>mation i<br>Out-of-50<br>ate  | t as sub<br>oor char<br>ple (a di<br>s noted<br>is neede<br>cope | omitted<br>nges (sa<br>ifferent<br>(majorit<br>ed. | me app<br>respon<br>ty of co | roach t<br>se to th<br>mment  | e issue i<br>is not ac                                                 | sue)<br>is propo<br>ccepted | osed) |                |    |                             |            |   |
| Attachment<br>Review Act<br>Approval M<br>Approval D<br>Approval M<br>CWIEL  | (Add)<br>ion:<br>lethod:<br>ate:<br>leeting L | ocation:         | Acce<br>Acce<br>Reje<br>Mor<br>Defe | epted o<br>epted, v<br>epted, i<br>ccted, e<br>ccted<br>e inforn<br>errred, L            | ommen<br>vith min<br>n princip<br>xcept as<br>mation i<br>Out-of-50<br>ate  | t as sub<br>oor char<br>ple (a di<br>s noted<br>is neede<br>cope | omitted<br>nges (sa<br>ifferent<br>(majorit<br>ed. | me app<br>respon<br>ty of co | roach t<br>se to th<br>mment  | e issue i<br>is not ad                                                 | sue)<br>is propo<br>ccepted | osed) |                |    |                             |            |   |
| Attachment<br>Review Act<br>Approval M<br>Approval D<br>Approval M<br>CANDEL | (Add)<br>ion:<br>lethod:<br>ate:<br>subMIT    | ocation:         | Acce<br>Acce<br>Reje<br>Mor<br>Defe | epted o<br>epted, v<br>epted, i<br>ccted, e<br>ccted<br>e inforn<br>errred, L            | ommen<br>vith min<br>n princip<br>xcept as<br>mation i<br>Out-of-50<br>ate  | t as sub<br>oor char<br>ple (a di<br>s noted<br>is neede<br>cope | omitted<br>nges (sa<br>ifferent<br>(majorit<br>ed. | me app<br>respon<br>ty of co | roach t<br>se to th<br>mment  | e issue i<br>is not ad                                                 | sue)<br>is propo<br>ccepted | osed) |                |    |                             |            |   |

Save the response as Draft by selecting Draft in the Response Status and then click the Submit button in the lower left. This will save the draft response in the system. Once the draft response is ready for committee approval the Response Status can be changed to Ready for Approval. Screen shot below.

## **NOTES:**

- (1) Only the Chair of the responsible project committee, or their designee, can approve and send the committee responses. Once the response is approved by the committee the Chair, or their designee, will change the Response Status to Response Approved, add the appropriate Approval Method, Approval Date, and Approval Meeting Location. When it is time to send the approved response the Chair, or their designee, will enter a Reply Deadline and send the approved committee response to the commenter.
- (2) If the Reply Deadline field is left blank the default commenter reply deadline will be set at 30 days. If the Chair, or their designee, elects to set a Reply Deadline the minimum should be 14 days.

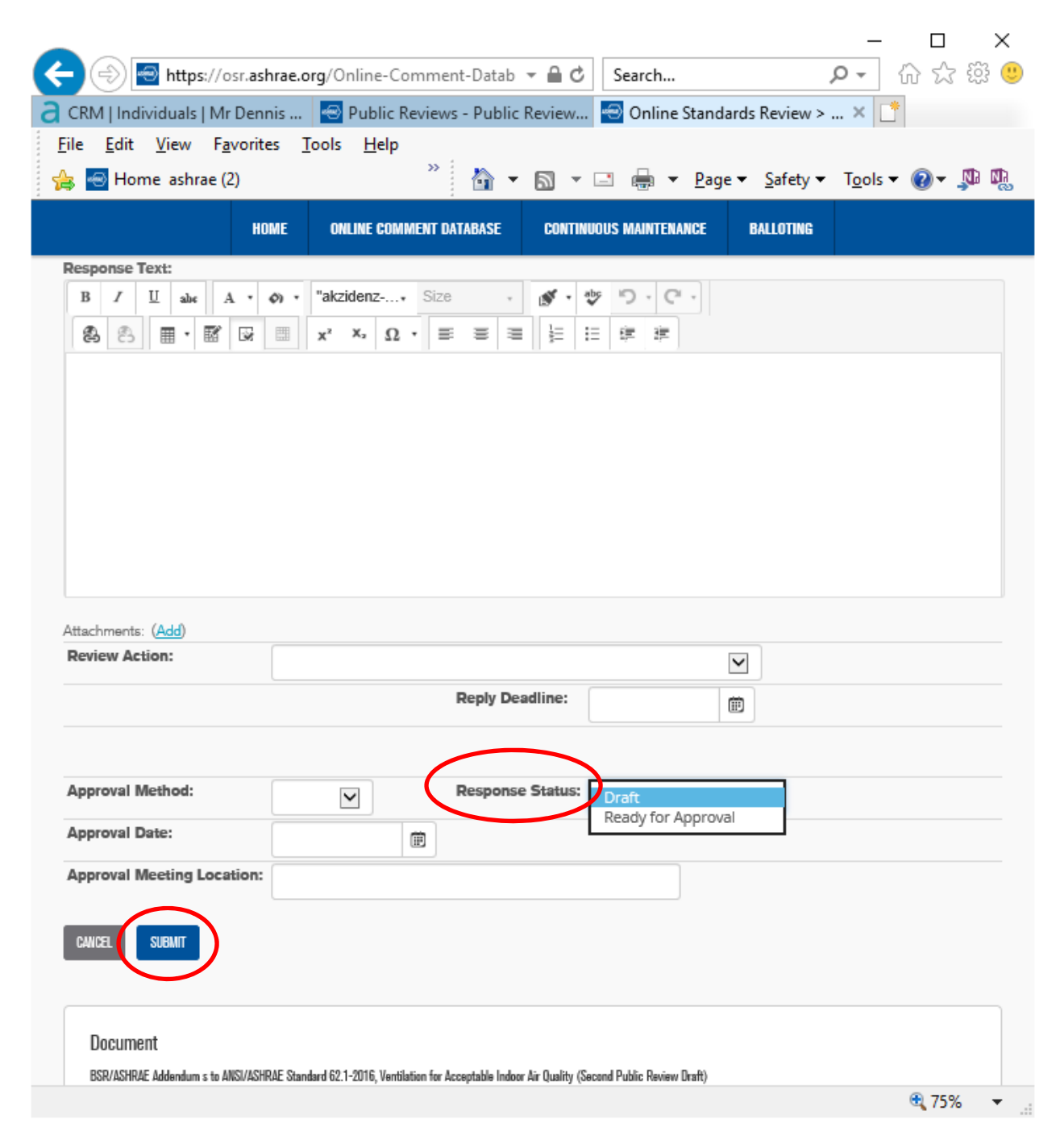

### **Continuous Maintenance (CM)**

The Continuous Maintenance menu under the blue bar at the top of the Home page is similar to the menu for the Online Comment Database. Here you can view proposals that you have personally submitted or review a committee response to one of your proposed changes, select My Proposals. You can also review proposals that have been submitted for standards/guidelines for which you are a committee member, select My Committee Proposals. The third menu item allows you to print PDF copies of proposals. Screen shot below.

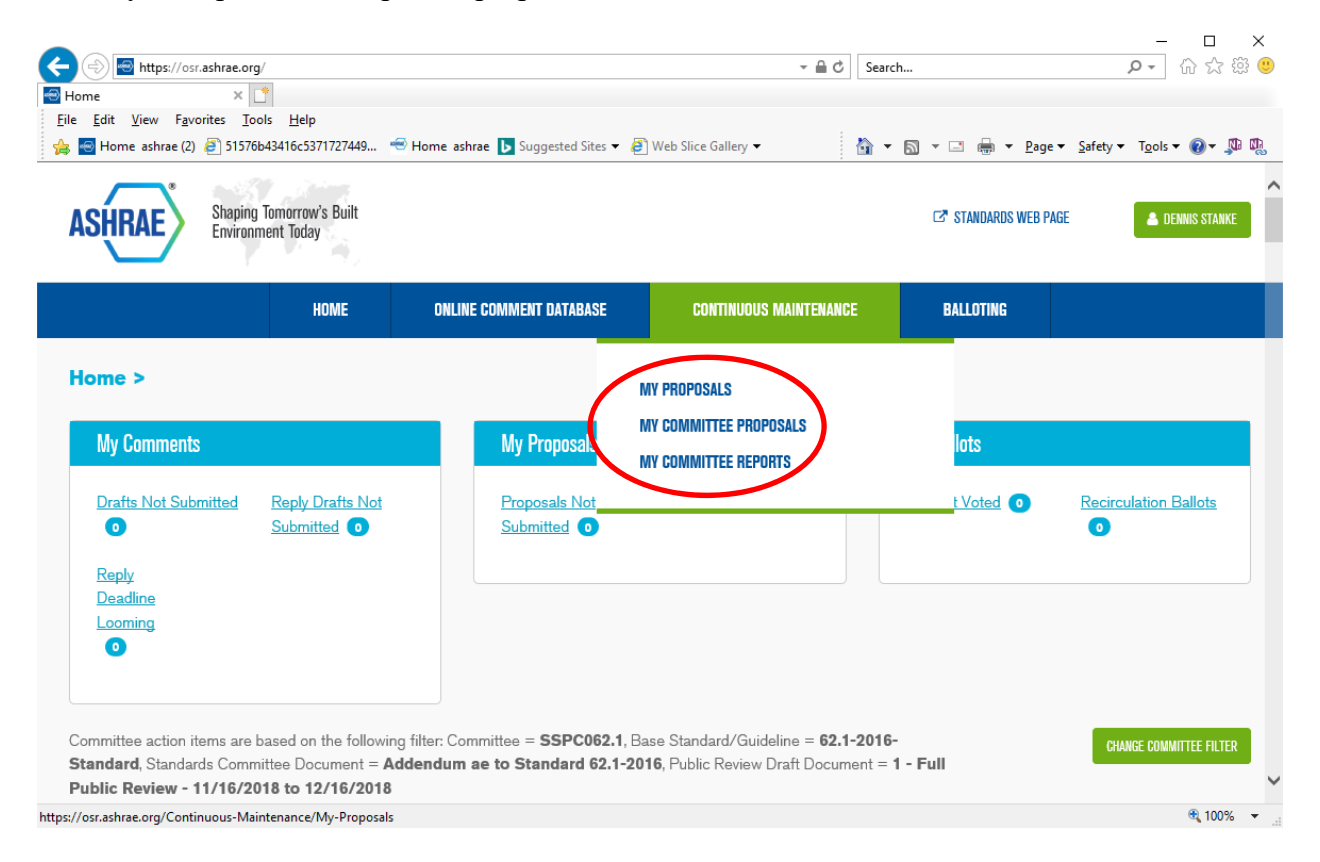

The My Proposals and the My Committee Proposals pages have filters on the left hand side identical to the Online Comment Database described above. These filters function exactly the same.

| e <u>E</u> dit <u>V</u> iew F <u>a</u> vorites <u>T</u> oc<br>→ Home ashrae (2) <i>(</i> ) 51576b | ols <u>H</u> elp<br>043416c537172744 | 19 🔫 Home  | ashrae 📘 Suggested Sites 🔻 | 🗿 Web Slice Ga        | llerv 🔻    |           | 🏠 • 🗟 • 🖂 🖨 •   | Page - Safety - T | ools 🕶 🔞 💌 🛝 |
|---------------------------------------------------------------------------------------------------|--------------------------------------|------------|----------------------------|-----------------------|------------|-----------|-----------------|-------------------|--------------|
|                                                                                                   |                                      |            |                            |                       |            | 1         |                 | Tage Fourth :     |              |
|                                                                                                   | HOME                                 | ON         | LINE COMMENT DATABASE      | CONT                  | INUOUS MA  | INTENANCE | E BALLOTING     |                   |              |
|                                                                                                   | _                                    | <          |                            |                       |            |           |                 |                   |              |
| ilters                                                                                            |                                      | My Co      | nmittee Pronos             | als                   |            |           |                 |                   |              |
|                                                                                                   |                                      | Wy OU      | пппппссс г гороз           | aio                   |            |           |                 |                   |              |
| Committee:                                                                                        |                                      | NEW PROPOS | SAL                        |                       |            |           |                 |                   |              |
| SSPC062.1                                                                                         | •                                    |            |                            |                       |            |           |                 |                   |              |
|                                                                                                   |                                      | Standard   | i ▼ X                      |                       |            |           |                 |                   |              |
| ase Standard/Guideline:                                                                           |                                      |            | Proposal Title             | Section               | Pr#        | PI #      | Proposal Status | Submitted         | Comm         |
| 62.1-2016-Standard                                                                                | •                                    | ▼ St       | andard: 62.1-2016 Ven      | tilation for Acc      | eptable In | door Air  | Quality*        |                   |              |
|                                                                                                   |                                      |            |                            | Table                 |            |           |                 |                   |              |
| lesults                                                                                           |                                      |            | Density corrections        | 6.2.2.1<br>footnote 3 | 0003       | 001       | Submitted       | 02/15/2019        |              |
|                                                                                                   |                                      |            | Evaporative                |                       |            |           |                 |                   |              |
| raft Proposals:                                                                                   | 0                                    |            | Cooling Systems            | Section               | 0002       | 001       | Submitted       | 12/17/2018        | Propos       |
| otal Proposals:                                                                                   | 2                                    |            | applications               | 0.12                  |            |           |                 |                   | rejecte      |
| istinct Proposers:                                                                                | 2                                    | <          |                            |                       |            |           |                 |                   | >            |
|                                                                                                   |                                      |            |                            |                       |            |           |                 |                   |              |

See separate instructions for using the online continuous maintenance system posted on the ASHRAE website at <u>https://www.ashrae.org/technical-resources/standards-and-guidelines/standards-and-guidelines-under-continuous-maintenance</u>.

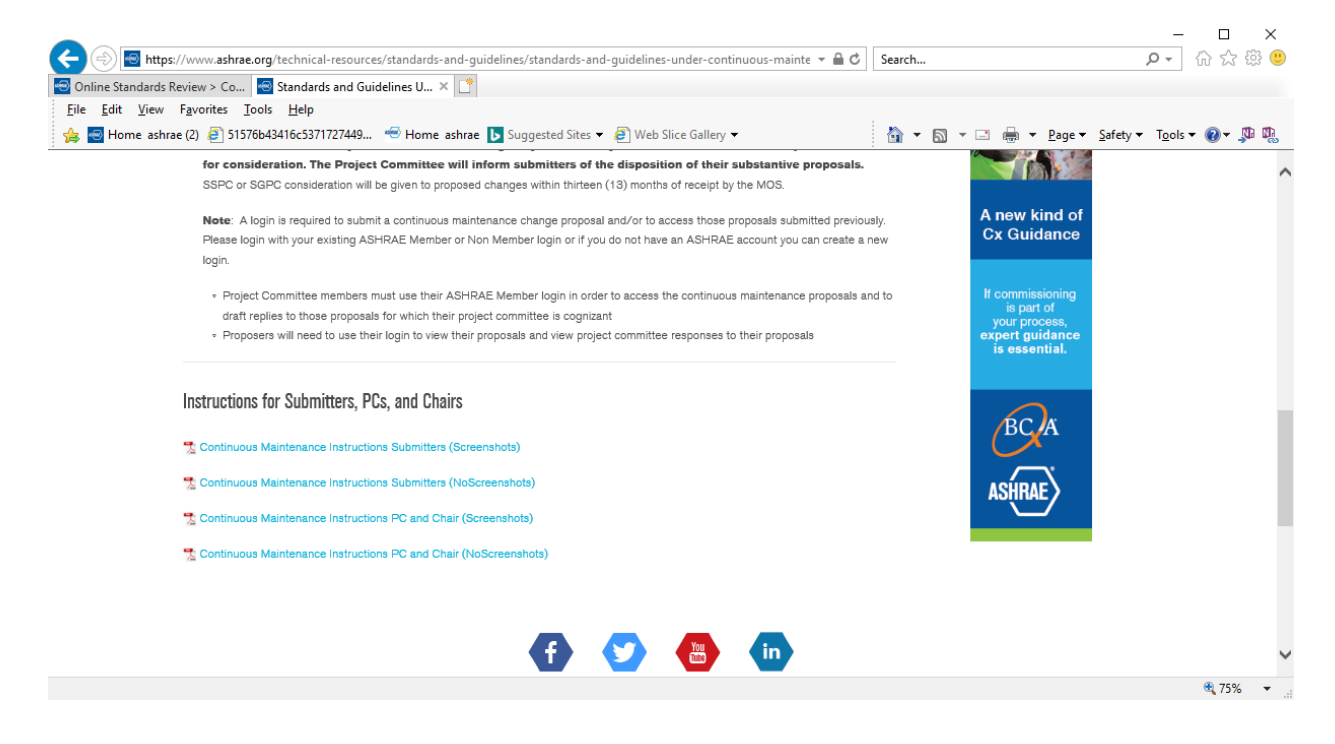

## Balloting

The Ballot drop down menu in the blue bar at the top of the page allows you to access ballots. Screen shot below. There are three options: My Ballots, Ballot Report, and Create Ballot. You will be required to access the My Ballots menu item in order to vote on letter ballots for an applicable project committee for which you are a member.

| ome >                                      |                                            | Mu Proposale                 | (           | MY BALLOTS<br>Ballot report |                    |
|--------------------------------------------|--------------------------------------------|------------------------------|-------------|-----------------------------|--------------------|
| wy comments                                |                                            |                              |             | CREATE BALLOT               |                    |
| Drafts Not Submitted Re                    | <u>aply Drafts Not</u><br><u>.lbmitted</u> | Proposals Not<br>Submitted 0 | Proposals 0 |                             | irculation Ballots |
| <u>Reply</u><br><u>Deadline</u><br>Looming |                                            |                              |             |                             |                    |
| 0                                          |                                            |                              |             |                             |                    |
|                                            |                                            |                              |             |                             |                    |

The My Ballots page includes filters on the left hand side of the page that work exactly the same as the filters on the Online Comment Database and Continuous Maintenance menus. Use these filters to narrow the results shown on the page. Screen shot below.

|                                             |                     |                     |                       |                          | ×                             |
|---------------------------------------------|---------------------|---------------------|-----------------------|--------------------------|-------------------------------|
| (=) 🔄 https://osr.ashrae.org/Balloting/My   | -Ballots            |                     | <b>*</b> 1            | Search                   | 🖉 🎲 🖓 🗸 🔍                     |
| 🔊 Online Standards Review > 🗙 📑             |                     |                     |                       |                          |                               |
| <u>File Edit View Favorites Tools H</u> elp |                     |                     |                       |                          |                               |
| 👍 🔄 Home ashrae (2) 🤌 51576b43416c53717     | 27449 👻 Home ashrae | ▶ Suggested Sites ▼ | 🧉 Web Slice Gallery 🔻 | 🟠 🔻 🖾 🕆 🖃 🖶 🕈 <u>P</u> a | ge 🔻 Safety 🔻 Tools 🔻 🔞 🕈 💭 🖏 |
| View Ballots For                            | My Dellate          |                     |                       |                          | ,                             |
|                                             | My Ballots          |                     |                       |                          |                               |
| Committee:                                  | Details             | Туре                | End Date (EST) ▼      | Status                   | My Vote                       |
| SSPC062.1 T                                 | No records to disp  | play.               |                       |                          |                               |
|                                             |                     |                     |                       |                          |                               |
|                                             |                     |                     |                       |                          |                               |
| Base Standard/Guideline:                    |                     |                     |                       |                          |                               |
| 62.1-2016-Standard •                        |                     |                     |                       |                          |                               |
|                                             |                     |                     |                       |                          |                               |
| Standards Committee Document:               |                     |                     |                       |                          |                               |
| Addendum ae to Standard 62                  |                     |                     |                       |                          |                               |
| Addendum ae to Standard 62.                 |                     |                     |                       |                          |                               |
|                                             |                     |                     |                       |                          |                               |
| Public Review Draft Document:               |                     |                     |                       |                          |                               |
| 1 - Full Public Review - 11/16/2            |                     |                     |                       |                          |                               |
|                                             |                     |                     |                       |                          |                               |
| Desults                                     |                     |                     |                       |                          |                               |
| Results                                     |                     |                     |                       |                          |                               |
|                                             |                     |                     |                       |                          |                               |
| Total Ballots: 0                            |                     |                     |                       |                          |                               |
| Voted On: 0                                 |                     |                     |                       |                          |                               |
| Not Voted Op: 0                             |                     |                     |                       |                          | ₱ 100% -                      |

The Ballot Report menu item allows you to save or print the ballot results for any letter ballot that has been issued. There are drop down menus that must be selected in order to find the applicable ballot report. Screen shot below.

| UDARC                             | ON THE COMMENT DATABASE | CONTINUOUS MAINTENANCE | PALLOTING |   |
|-----------------------------------|-------------------------|------------------------|-----------|---|
| nume                              | UNLINE GUMMENT DATABASE | CUNTINUUUS MAINTENANGE | DALLUTING |   |
| Ballot Report >                   |                         |                        |           |   |
| Ballot Report                     |                         |                        |           |   |
| Committee:                        |                         | Ballot:                |           |   |
| SSPC062.1                         |                         | Search for a Ballot    |           | • |
| Base Standard/Guideline:          |                         | Start Date:            |           |   |
| 62.1-2016-Standard                |                         |                        |           |   |
| itandards Committee Document:     |                         | End Date:              |           |   |
| Addendum ae to Standard 62.1-2016 | •                       |                        |           |   |
|                                   |                         | RefreshReport          |           |   |
| "ublic Review Drart Document:     |                         |                        |           |   |

**NOTE:** The Create a Ballot menu item is available ONLY to the Chair of the responsible project committee. The Chair is the only member of the project committee who can issue a letter ballot. Screen shot below.

|                             | HOME               | ONLINE COMMENT DATABASE | CONTINUOUS MAINTENANCE | BALLOTING            |  |
|-----------------------------|--------------------|-------------------------|------------------------|----------------------|--|
| reate Ballot >              |                    |                         |                        |                      |  |
| You are not allowed to viev | v this page.       |                         |                        |                      |  |
|                             |                    |                         |                        |                      |  |
| Ballot Form                 |                    |                         |                        |                      |  |
| Motion                      |                    |                         |                        |                      |  |
|                             |                    |                         |                        |                      |  |
|                             |                    |                         |                        |                      |  |
| Ballot Type                 |                    |                         |                        |                      |  |
| • STANDARDS ACTION          | INTERPRETATIONS    | • OTHER                 |                        |                      |  |
|                             |                    |                         |                        |                      |  |
| Vote for Publication wi     | th Unresolved Obje | ctors?                  |                        |                      |  |
|                             |                    |                         | _                      |                      |  |
| Meeting Date                |                    | Ballot Start Date (EST) | Ba                     | allot End Date (EST) |  |

See separate instructions for using the online Balloting system posted on the ASHRAE website at <u>https://www.ashrae.org/technical-resources/standards-and-guidelines/pcs-toolkit</u>. See Voting Tools and Templates.

| nline Standards R | eview > Co 🔤 PCs Toolkit 🛛 🗙 🗋                                                                                                    |                             |
|-------------------|----------------------------------------------------------------------------------------------------|-----------------------------|
| <u>E</u> dit ⊻iew | Favorites Iools Help                                                                                                    |                             |
| 🕙 Home ashra      | 2 (2) 🤌 515/6b43416c53/1/2/449 🥗 Home ashrae 🚺 Suggested Sites 🔻 🥥 Web Sirce Gallery 👻 👔 👻 🔝 🔻 🖃 🖷 💌 Pag                                                                                                    | je ▼ Safety ▼ Tools ▼ 🕑 ▼ 💯 |
|                   |                                                                                                    |                             |
|                   | Balloting for Standards Actions, Interpretations, and Miscellaneous Items are now available electronically for all project committees. This feature also includes<br>Ballot Reporting. To access this feature click on the Access Now Button. To use this feature the Chair of Committee Member must login using their ASHRAF |                             |
|                   | Member or Non-Member login.                                                                                                    |                             |
|                   |                                                                                                    |                             |
|                   | ADJESS NUW                                                                                                    |                             |
|                   | Instructions for Ballotion for Chairs (Greaenshots)                                                                                                    |                             |
|                   |                                                                                                    |                             |
|                   | Instructions for Ballots for Chairs (No Screenshots)                                                                                                    |                             |
|                   | Sample Letter Ballot (Word Document)                                                                                                    |                             |
|                   | PC Chairs Guide for Preparing Public Review Letter Ballots - (February 2017) (Word Document)                                                                                                    |                             |
|                   | Voting Calculation Tool (Publication, Publication Public Review, Interpretations) Spreadsheet (xis)                                                                                                    |                             |
|                   |                                                                                                    |                             |
|                   |                                                                                                    |                             |
|                   | INSTRUCTIONS FOR USING THE ONLINE COMMENT DATABASE +                                                                                                    |                             |
|                   | CONTINUOUS MAINTENANCE FORMS +                                                                                                    |                             |
|                   | PROCEDURES FOR PROPOSING A NEW STANDARD OR GUIDELINE +                                                                                                    |                             |
|                   | PROJECT COMMITTEE HOME PAGES +                                                                                                    |                             |
|                   |                                                                                                    |                             |
|                   |                                                                                                    |                             |
|                   |                                                                                                    |                             |
|                   | 🛖 💙 🏭 'n                                                                                                    |                             |
|                   |                                                                                                    |                             |
|                   |                                                                                                    | 75%                         |